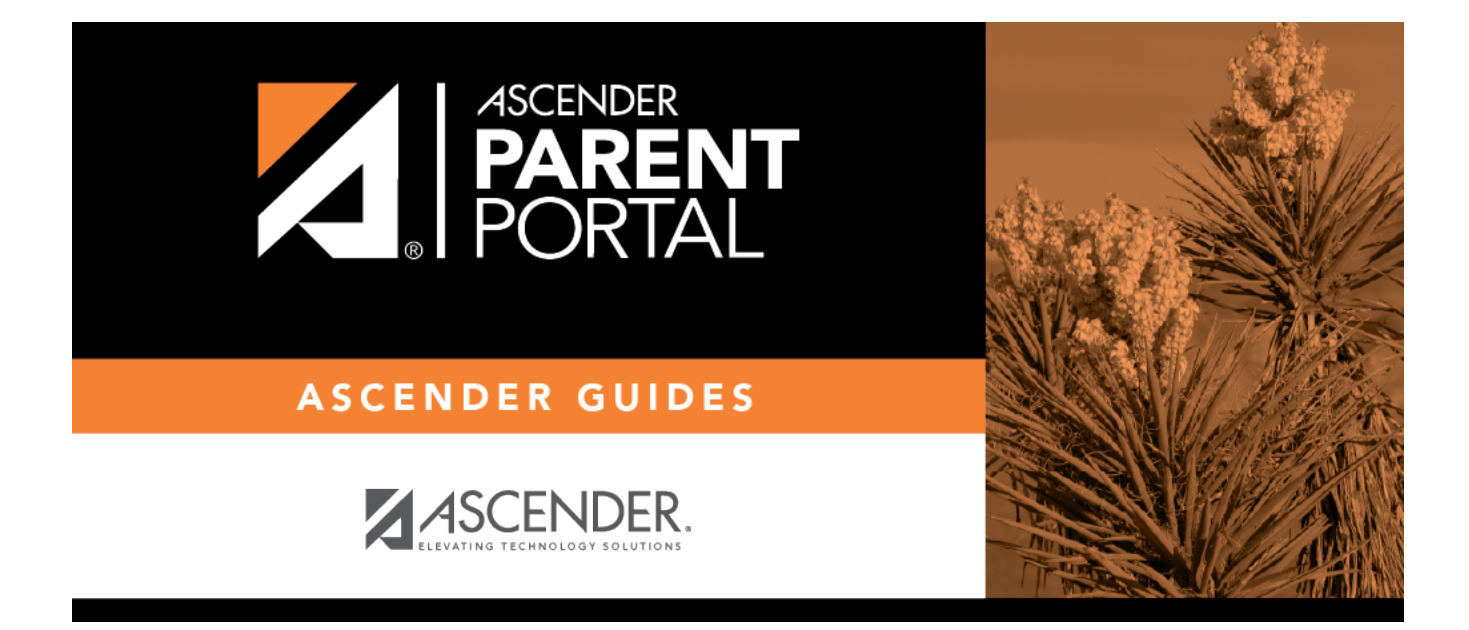

## parentportal\_campus\_accept\_student\_issue\_id

## **Table of Contents**

| ASCENDER ParentPortal - Quick Checklist Campus: Accept Student & Issue ParentPortal ID<br>NOTE: These steps are completed in TxEIS Registration. |       |   |  |
|----------------------------------------------------------------------------------------------------|-------|---|--|
|                                                                                                    |       |   |  |
| <b>Review Each Pending Enrollment Request &amp; Enroll St</b>                                                                                    | udent | · |  |
| Verify that student's submitted data is valid.                                                                                                   |       |   |  |
| Add additional demographic information for the student.                                                                                          |       |   |  |
| Attach supporting documentation if needed.                                                                                                    |       |   |  |
| Student is enrolled and student ID is assigned when you save.                                                                                    |       |   |  |
| Review any documents submitted by the parent online, such as an immunization record.                                                             |       |   |  |
| Review data submitted via online forms.                                                                                                    |       |   |  |
| Record the date of any forms delivered in person.                                                                                                |       |   |  |
| Print ParentPortal ID Letters                                                                                                    |       | · |  |
| Ensure that a ParentPortal ID letter has been created and includes the nine portal ID variables.                                                 |       |   |  |
| Select the students to print letters for.                                                                                                    |       |   |  |
| Select the letter to be printed.                                                                                                    |       |   |  |
| Run the letters.                                                                                                    |       |   |  |
| Print the letters.                                                                                                    |       |   |  |
| Distribute the letters to parents.                                                                                                    |       |   |  |

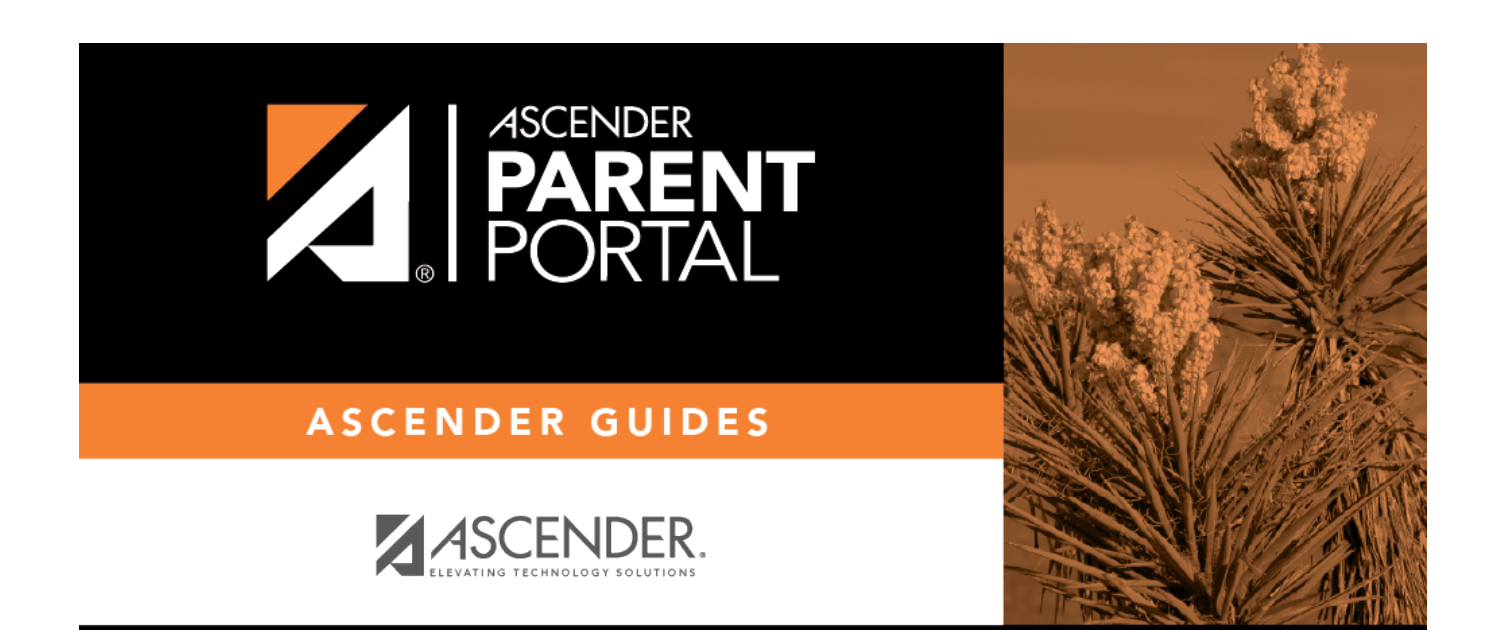

PP

## **Back Cover**